1. Visit the Cross Border Xpress (CBX) website

https://www.crossborderxpress.com/en/

- 2. Watch the video to familiarize yourself with the process of using CBX <u>https://youtu.be/yq3fAeTzK64</u>
- Select TJX (San Diego) → TIJ (Tijuana) Depart date: 06/19/2022 Select "Business" for Travel Purpose Click Confirm

Type: Round Trip Return date: 06/23/2022

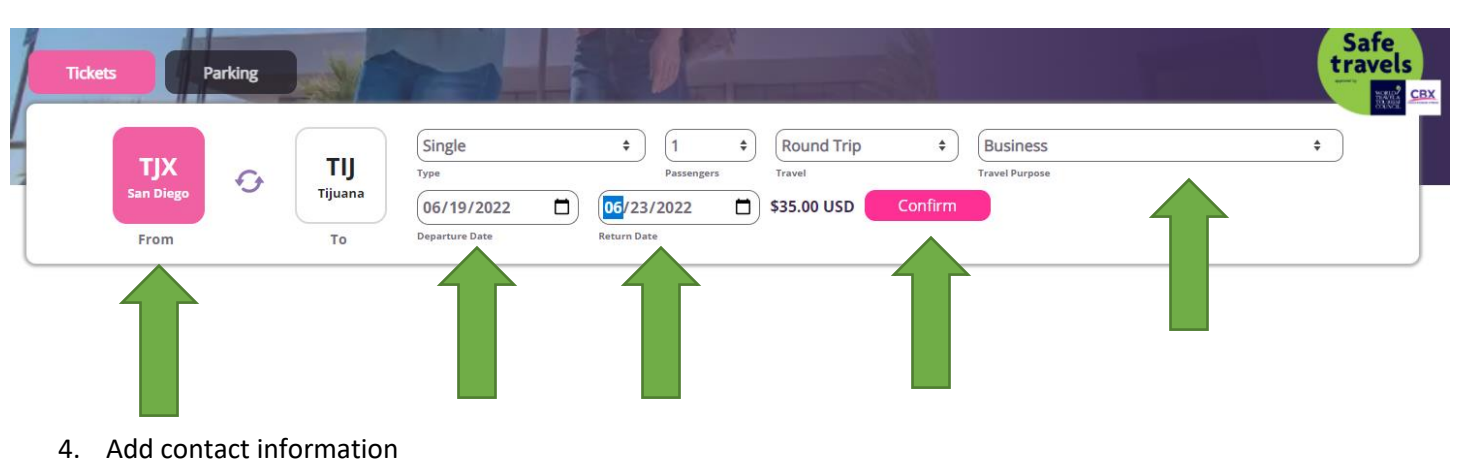

5. Click "Add to cart"

| CBX                   |    |                                       |                  |             | My tri               | p `;; My cart Contac | t us 🛛 🛛 Parking | ۹    | English - United States | <u>_</u> |
|-----------------------|----|---------------------------------------|------------------|-------------|----------------------|----------------------|------------------|------|-------------------------|----------|
| CROSS BORDER XPRESS   |    | Home                                  | Tickets          | About CBX 🔻 | Directions           | Requirements         | Services         | Blog | My profile              |          |
|                       | 0— |                                       | 2                |             |                      |                      |                  |      |                         |          |
|                       |    |                                       | Passenger inform | nation      |                      |                      | _                |      |                         |          |
|                       | F  | rom San Diego to Tijua                | ana              |             |                      |                      |                  |      |                         |          |
|                       | 2  | I Passenger<br>022/06/19 - 2022/06/23 |                  |             |                      | Edit                 |                  |      |                         |          |
|                       | s  | 35.00 USD                             |                  |             |                      |                      |                  |      |                         |          |
|                       |    |                                       |                  |             |                      |                      |                  |      |                         |          |
| < Contact Information |    |                                       |                  |             |                      |                      |                  |      |                         |          |
| Name                  |    |                                       |                  | Li          | st name              |                      |                  |      |                         |          |
| Name                  |    |                                       |                  | Last        | Name                 |                      |                  |      |                         |          |
| Email address         |    |                                       |                  |             | onfirm your email ac | ddress               |                  |      |                         |          |
| Email                 | _  |                                       |                  | Con         | ïrm your email       |                      |                  |      |                         |          |
| ZIP Code              |    |                                       |                  | PI          | none                 |                      |                  |      |                         |          |
| ZIP Code              |    |                                       |                  | Pho         | 1e                   |                      |                  |      |                         |          |
|                       |    |                                       |                  | Add to car  |                      |                      |                  |      |                         |          |

6. Select "Procced to checkout", unless you need additional items to purchase a parking permit

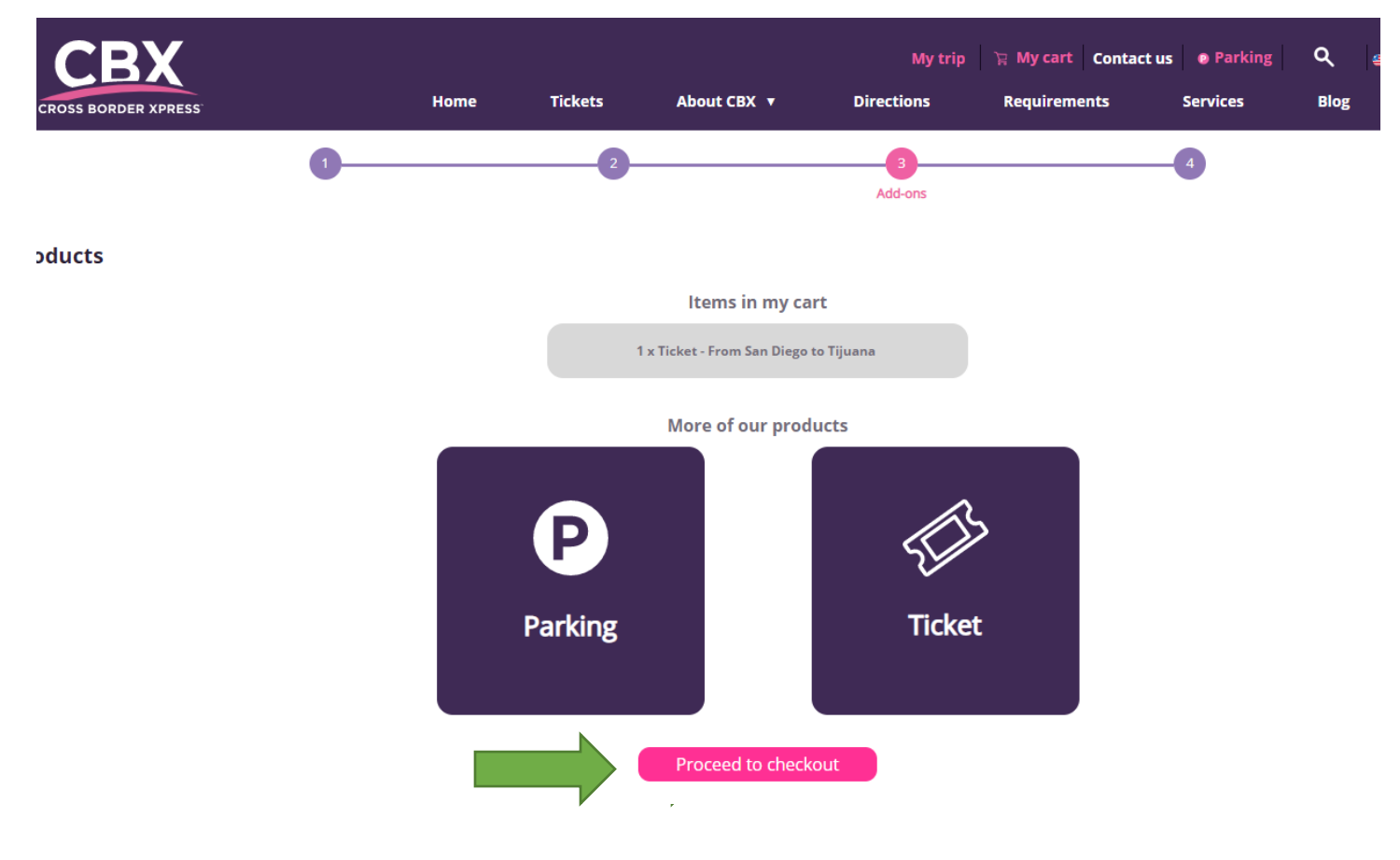

7. Add payment information

| CBX                             |             |                                                    |                                                    |                       | My trip 🏾 🙀 My cart | Contact us 🛛 👩 Park | ing Q | 👙 English - United States 🗸 |
|---------------------------------|-------------|----------------------------------------------------|----------------------------------------------------|-----------------------|---------------------|---------------------|-------|-----------------------------|
| CROSS BORDER XPRESS             | Home        | Tickets                                            | About CBX 🔻                                        | Directions            | Requirements        | Services            | Blog  | My profile                  |
|                                 |             |                                                    |                                                    |                       |                     | Checkout            |       |                             |
|                                 |             |                                                    | Missing somethin                                   | g?                    |                     |                     |       |                             |
|                                 |             |                                                    | Keep adding items to ye                            | our cart              |                     |                     |       |                             |
| / Purchase summary              |             |                                                    |                                                    |                       |                     |                     |       |                             |
| ( ) arenase summary             |             |                                                    |                                                    |                       |                     |                     |       |                             |
| 1x Round T                      | rip 1P      |                                                    |                                                    |                       |                     | \$35.0              | 0 USD |                             |
| 1 Passenger \$<br>From: San Die | 35.00<br>go |                                                    | To: Tijuana                                        |                       |                     |                     |       |                             |
| 2022-06-19                      | te:         |                                                    | 2022-06-23                                         |                       |                     |                     |       |                             |
|                                 |             |                                                    |                                                    |                       |                     |                     |       | Total: \$35.00 USD          |
|                                 |             |                                                    |                                                    |                       |                     |                     |       |                             |
|                                 |             |                                                    |                                                    |                       |                     |                     |       |                             |
| Payment Information             |             |                                                    |                                                    |                       |                     |                     |       |                             |
| DIANA BAHENA                    |             |                                                    |                                                    |                       |                     |                     |       |                             |
| Credit Card                     |             |                                                    |                                                    |                       | ) ( cv              | ſV                  |       |                             |
| Credit Card                     |             |                                                    | 9211                                               | 7                     | CVV                 |                     |       |                             |
| Expiration Date                 |             |                                                    | ZIP Code                                           | 2                     |                     |                     |       |                             |
|                                 |             | Prom                                               | o Code                                             | Apply                 |                     |                     |       |                             |
|                                 |             | Promo Co                                           | de                                                 | Abbil                 |                     |                     |       |                             |
|                                 |             | <ul> <li>I agree to</li> <li>I would li</li> </ul> | CBX terms of use.<br>ke to receive information and | promotions about CBX. |                     |                     |       |                             |
|                                 |             |                                                    | Purchase                                           |                       |                     |                     |       |                             |

8. Print your tickets.

\*\*"When purchasing a round trip ticket make sure to keep it, you will need to present it when you return."\*\*

- 9. Please complete the FMM Tourist Permit for Mexico https://www.inm.gob.mx/fmme/publico/en/solicitud.html
- 10. Select "By Land"

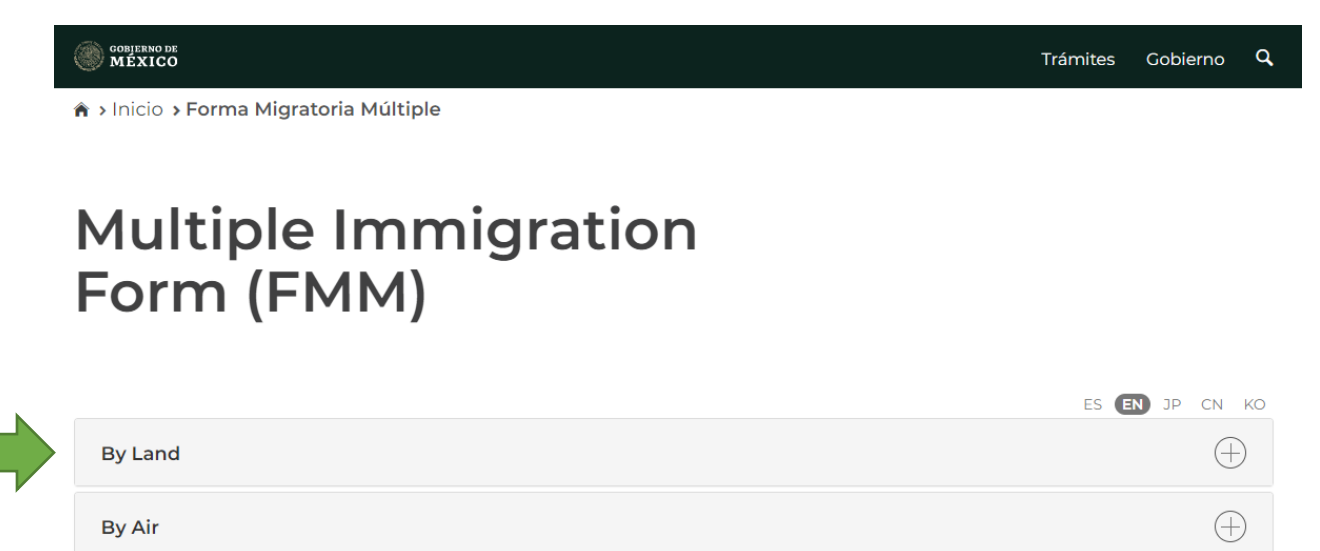

11. Read through the General Conditions & Conditions of the Forma Migratoria Multiple obtained by electronic means & click on the Terms and conditions checkbox

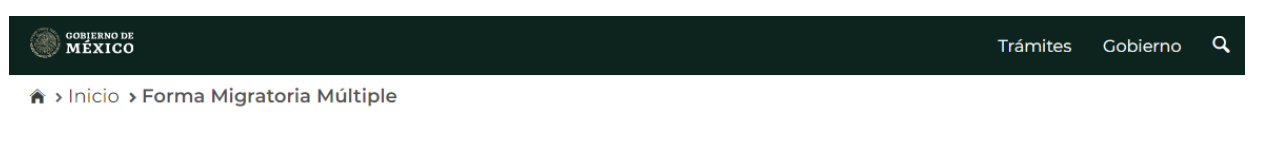

## Multiple Immigration Form (FMM)

| By Land                                                                                                    |
|----------------------------------------------------------------------------------------------------|
|                                                                                                    |
| General conditions                                                                                                    |
|                                                                                                    |
| The FMM applicant shall hold a valid and current passport or card passport (Tarjeta Pasaporte) in accordance with the international law regulations; in case the country of citizenship requires it, the passport must have a valid unexpired visa.                      |
| The applicant is aware that the card passport (Tarjeta Pasaporte) can only be used in the border crossings by land and for visiting the border zone; it might not be used to travel to the territory of the Mexican Republic or used for international air trips.        |
| The applicant shall complete the information needed in the request of the FMM, as appears in his/her passport.                                                                                                    |
| The applicant accepts under oath, that the information and documents provided are true; therefore, the applicant acknowledges herein that if any false information is provided, he/she could be subject to penalties in accordance with the applicable legal regulation. |

(+)

## Conditions of the Forma Migratoria Múltiple obtained by electronic means

The Forma Migratoria Múltiple can be obtained by electronic means through the Institute website, the foreigners, who enter to the country by land, can obtain it through the facilities aimed for the international transit of persons.

The applicant agrees that the status condition of stay that he/she shall obtain, by means of the information provided, only be as visitor without permission to work.

The applicant acknowledges herein that the FMM has a maximum validity of 180 calendar days and shall be valid for one entry only.

The applicant acknowledges herein that the validity term of the FMM shall start upon the migratory stamp is fixed, provided with, he/she should comply with the requirements to enter Mexico.

The applicant shall print and bring the FMM to the facility aimed for the international transit of persons where he/she wishes to enter through.

The applicant acknowledges herein that the fees paid to obtain the condition of stay, is not a guarantee to enter Mexico.

The applicant shall produce a valid and current passport or card passport (Tarjeta Pasaporte), as well as the FMM shall be produced at the time his/her enter is requested.

 $\Box$  I have read and agree to the terms and conditions above.

By Air

 For Point of entry select: Conexión peatonal aeroportuario Tijuana – San Diego Date of arrival to Mexico: June 19, 2022 (it is in day/month/year format: 19/06/2022) Date of departure: June 23, 2022 (it is in day/month/year format: 23/06/2022)

| COBJERNO DE<br>MÉXICO                 |                                                                                            | Trámites Gobierno <b>Q</b>                 |
|---------------------------------------|--------------------------------------------------------------------------------------------|--------------------------------------------|
| Multiple Imm<br>Form (FMM)            | nigration                                                                                  |                                            |
|                                       |                                                                                            | ES <b>EN</b> JP CN KO                      |
| AImportant: To generate your requ     | est disable pop-up blocker browser and cheo<br>essential that has an <b>email</b> account. | ck to have installed Acrobat Reader. It is |
| Entry Information<br>Means of entry*: | Point of entry*:                                                                           | Date of arrival to Mexico*:                |
| By land 🗸                             | Conexión peatonal aeroportuario T 🗸                                                        | 10/11/2021                                 |
| Date of departure*:                   |                                                                                            |                                            |
| 13/11/2021                            |                                                                                            |                                            |

13. Add your personal information and Identification document

|                         |                                                       | Trámites                                              | Gobierno                                                                                                    | q                                                                                                    |
|-------------------------|-------------------------------------------------------|-------------------------------------------------------|----------------------------------------------------------------------------------------------------|----------------------------------------------------------------------------------------------------|
| ation                   |                                                       |                                                       |                                                                                                    |                                                                                                    |
| Surname(s)*:            |                                                       | Gender*:                                              |                                                                                                    | *                                                                                                    |
| Nationality (Country)*: |                                                       | Country of birth*:                                    |                                                                                                    |                                                                                                    |
| Select One              | ~                                                     | Select One                                            |                                                                                                    | ~                                                                                                    |
|                         | ation Surname(s)*: Nationality (Country)*: Select One | ation Surname(s)*: Nationality (Country)*: Select One | Trámites ation Surname(s)*: Select One Nationality (Country)*: Select One Select One Select One Select One Select One Select One Select One | Surname(s)*:       Cender*:         Nationality (Country)*:       Country of birth*:         Select One       Select One         Select One       Select One |

## Identification document

| *•<br>• |
|---------|
|         |
|         |
|         |
|         |

| 14. | Add Place of residence & trip information                                                         |
|-----|---------------------------------------------------------------------------------------------------|
|     | Reason of trip: Business                                                                          |
|     | Please specify: Conferences                                                                       |
|     | State: Guanajuato                                                                                 |
|     | Address in Mexico: Hacienda San Cristóbal/Centro Fox San Cristóbal, Guanajuato City, 36440 Mexico |
|     |                                                                                                   |

| nce     |                               |                        |                        |                        |                        |
|---------|-------------------------------|------------------------|------------------------|------------------------|------------------------|
| ۵       | ddress of residence*          |                        |                        |                        |                        |
| ~       |                               |                        |                        |                        |                        |
| n       |                               |                        |                        |                        |                        |
|         |                               |                        |                        |                        |                        |
| S       | pecify*:                      |                        | State*:                |                        |                        |
| SI<br>~ | <b>becify*:</b><br>Select One | ~                      | State*:                |                        | ~                      |
| \$I     | <b>becify*:</b><br>Select One | ~                      | State*:                |                        | ~                      |
|         | nce                           | Address of residence*: | Address of residence*: | Address of residence*: | Address of residence*: |

- 15. Add your email address, email confirmation, and verification code. Click "Save"
- 16. Please have confirmation email available for departure

| Email                              |                        |
|------------------------------------|------------------------|
| Email*:                            | Email (Confirmation)*: |
| johndoe@example.com                | johndoe@example.com    |
| PILTED                             | Verification code*:    |
| Not readable verification code? Tr | y another one          |

\* Required fields

Delete Save